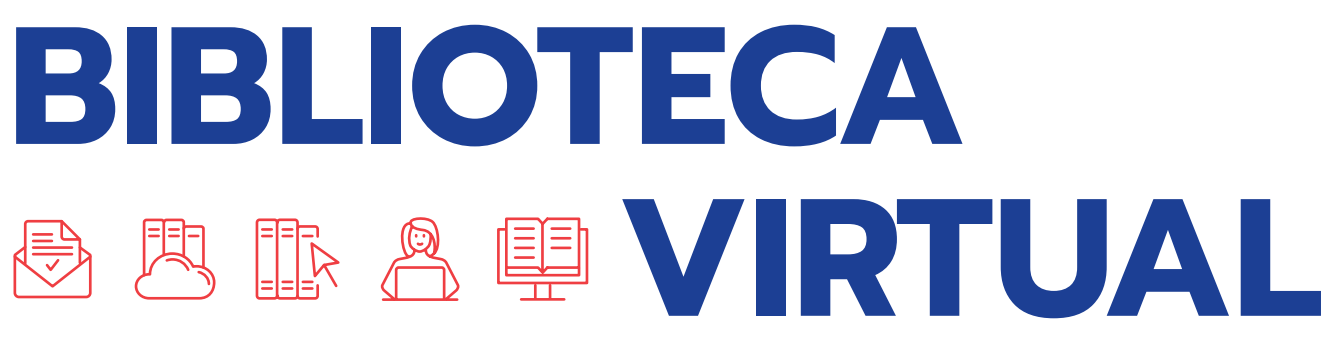

Passo a passo para acessar a Pearson!

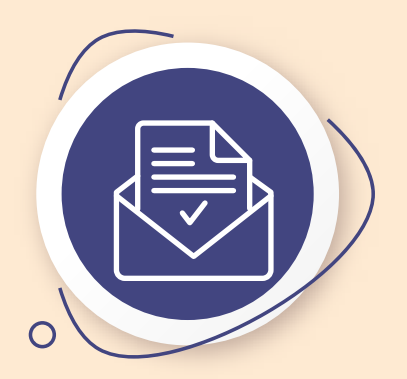

#### Passo 1 ENTRAR EM CONTATO COM A BIBLIOTECA:

Envie um e-mail para a equipe da biblioteca da sua instituição pelo endereço: biblioteca.faculdade@dombosco.net

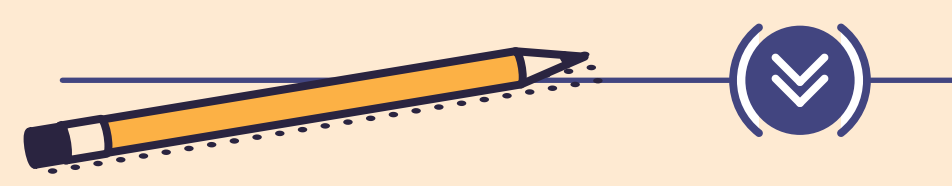

## Passo 2 INFORMAÇÕES NECESSÁRIAS NO E-MAIL:

- Nome completo;
- Curso;
- E-mail Institucional (seu e-mail fornecido pela Faculdade Dom Bosco).

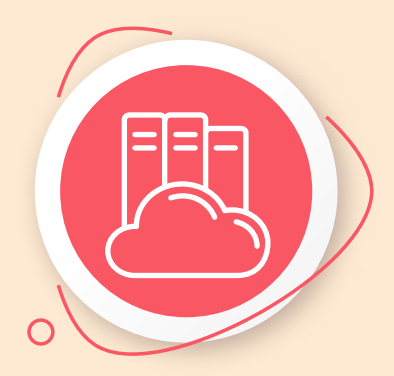

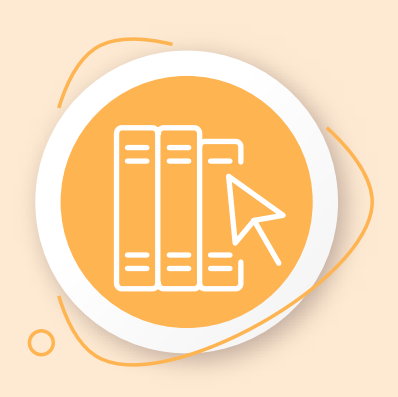

# Passo 3 AGUARDE O CADASTRO:

Após receber o seu e-mail com as informações solicitadas, a equipe da biblioteca realizará seu cadastro na plataforma Pearson.

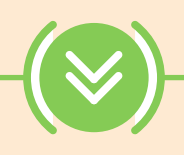

# Passo 4 RECEBA AS INFORMAÇÕES DE ACESSO:

Assim que o cadastro for efetuado, você receberá um e-mail da biblioteca com as informações de acesso para a plataforma Pearson.

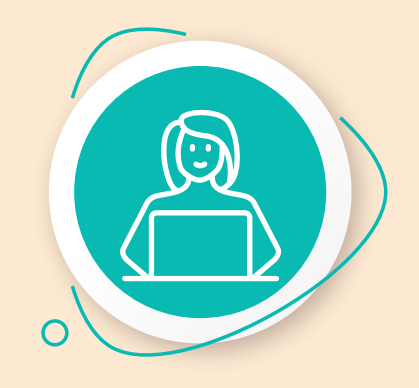

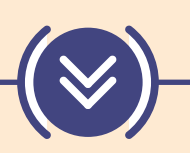

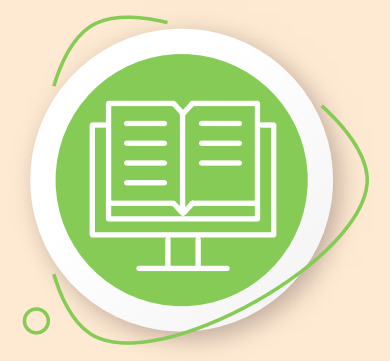

#### Passo 5 APROVEITE!

Com esses passos, você conseguirá acessar os materiais e recursos disponibilizados pela Pearson.

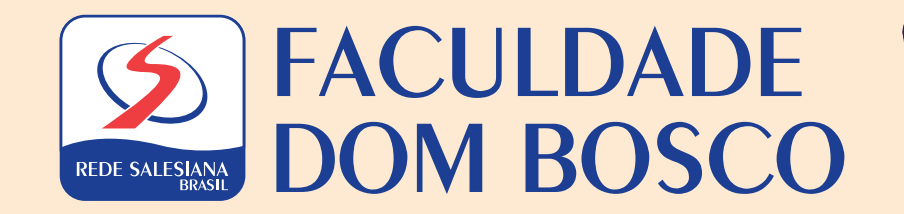